# Quick Start Guide

Analysis Models - Power Bl

**IFS** 

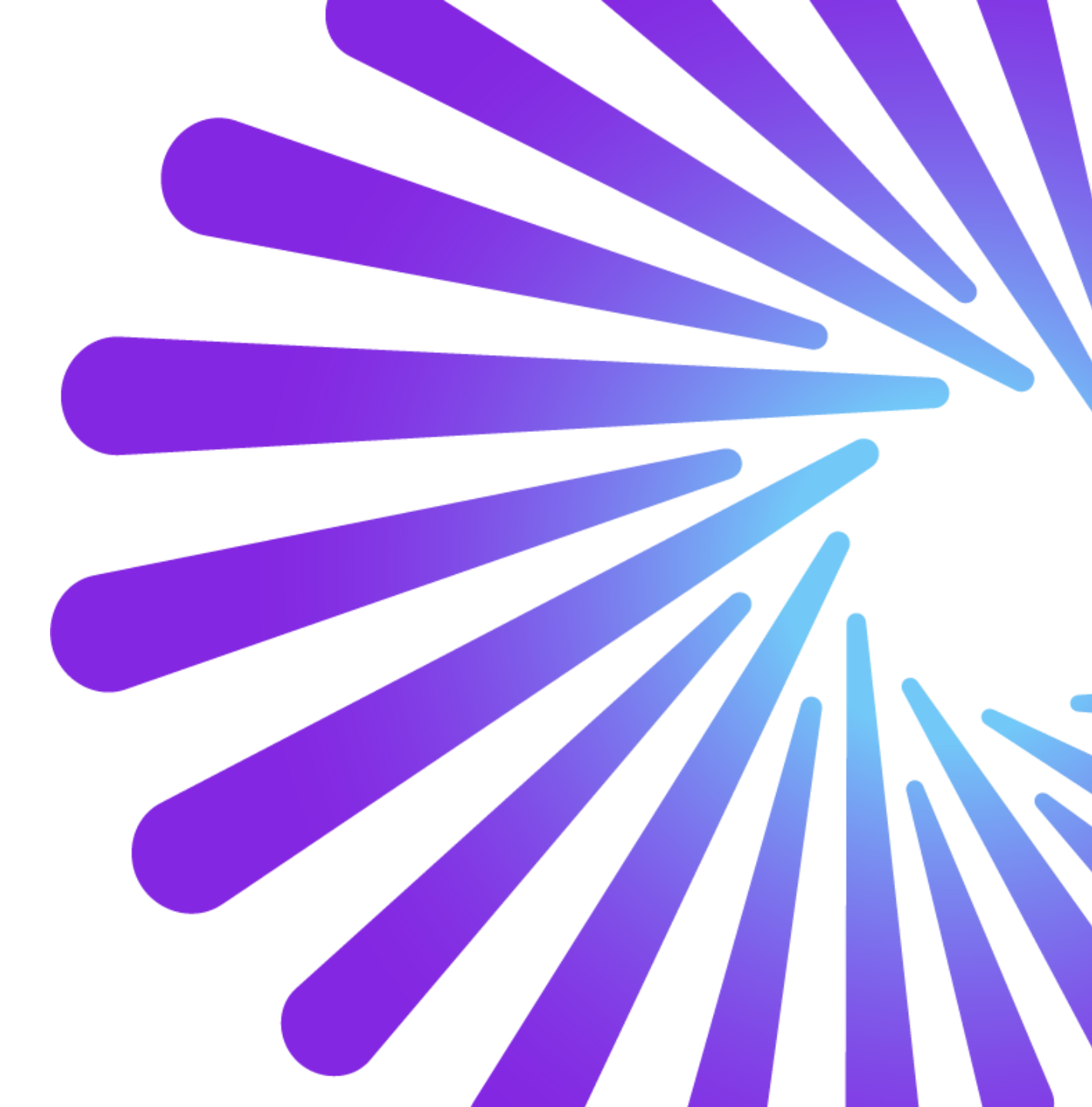

#### Contents

Pre-requisites

1

2 Step-by-step guide

# **Pre-Requisites**

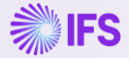

#### **Pre-Requisites**

- Environment setup completed for Analysis Models Power Bl
- Power BI Desktop installed on the device being used

# Step-by-step guide

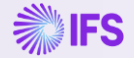

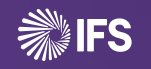

## **Step-by-step guide** Setting up Golden Workspace

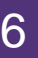

## Navigate to Content for Analysis Models Power BI

- Follow the link <u>https://docs.ifs.com/</u> to IFS Docs and navigate to Content for Analysis Models Power BI page as shown.
  - Documents > Business Reporting & Analytics > Content for Analysis Models Power BI

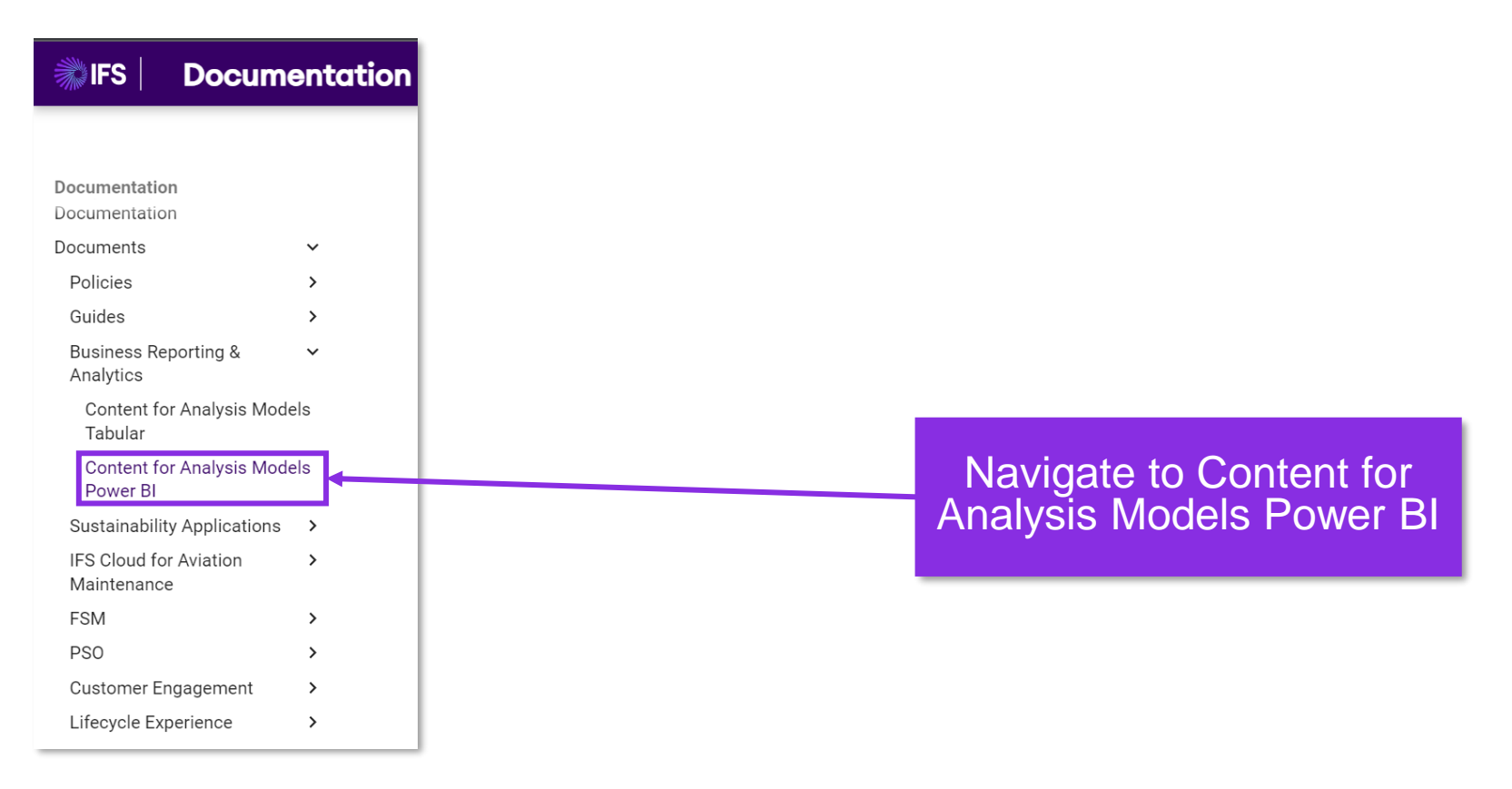

### Download Relevant IFS Core model/ PBI Report

Select and download the relevant item based on functional area and IFS Cloud version

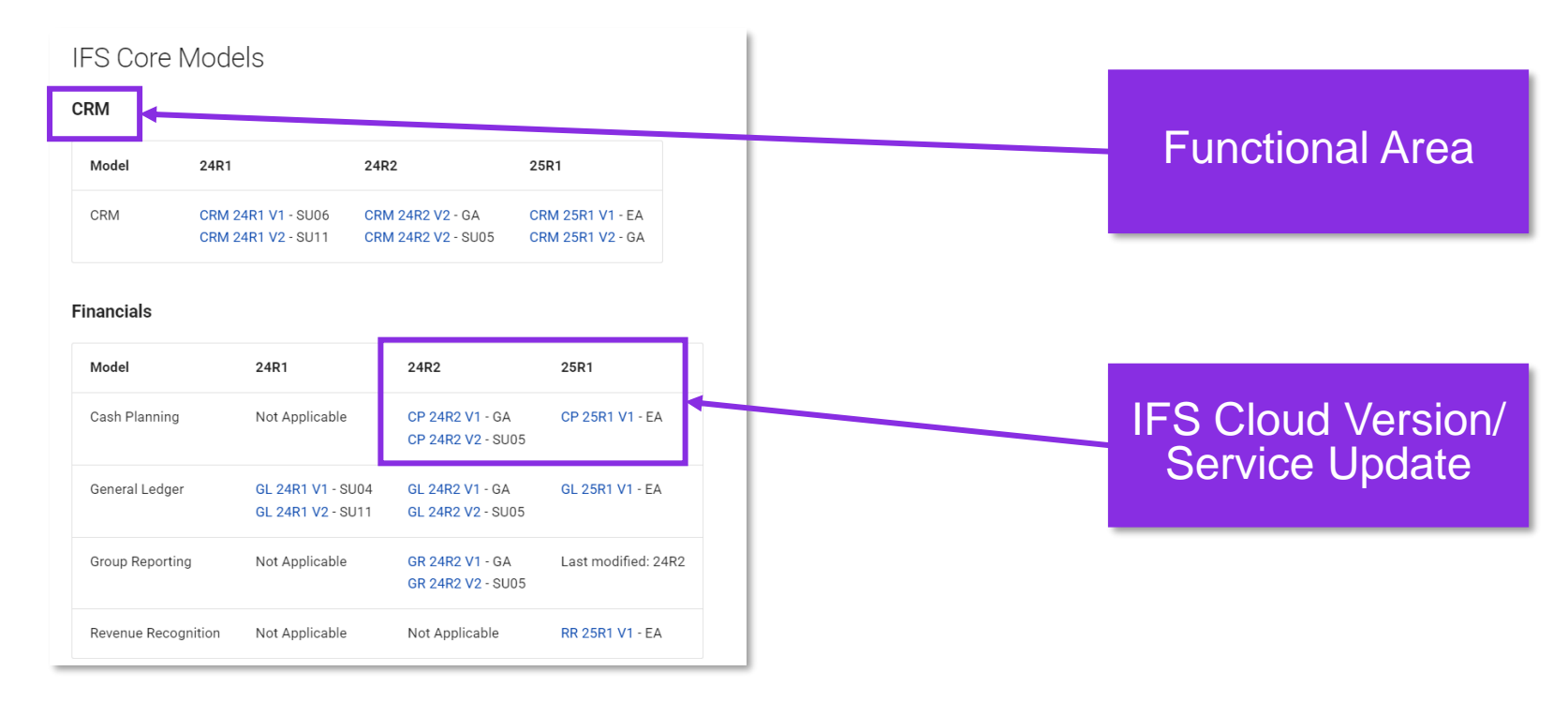

Models are available in the appropriate naming convention, and they will be downloaded in .pbix format.

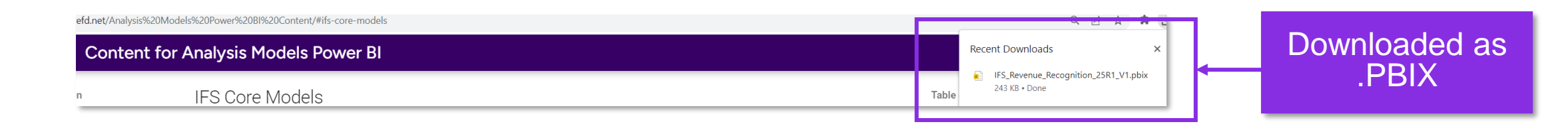

#### Publish .PBIX into the Golden Workspace

Open the downloaded file and Publish it to the Golden Workspace.

| Publish to Power BI × Build ··· > Data                                                                                                    | hal tools                                                                                                    | New visual calculation | Image: Weight of the source measure measure sensitivity     Image: Weight of the source measure sensitivity       Sensitivity     Sensitivity                                                                                                    | Select Publish<br>option   |
|----------------------------------------------------------------------------------------------------|----------------------------------------------------------------------------------------------------|------------------------|----------------------------------------------------------------------------------------------------|----------------------------|
| Select a destination   Search     AM CRM   AM ESG   AM Finance   AM HCM   AM IFS Cloud 22R2   AM IFS Cloud 23R1   AM ORM   Select Cancel     Select Cancel | Publish to Power BI<br>Select a destination<br>Select a destination<br>Select AM CRM<br>AM CRM<br>AM ESG<br>AM Finance<br>AM HCM<br>AM IFS Cloud 22R2<br>AM IFS Cloud 23R1<br>AM DEV CRM | Cancel                 | Build $\gg$ Data         Suggestions       Q. s $\square$ $\square$ | Search Golden<br>Workspace |

## Step-by-step guide Download Data Source Definitions

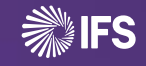

## Navigate to Content for Analysis Models Power BI

- Follow the link <a href="https://docs.ifs.com/">https://docs.ifs.com/</a> to IFS Docs and navigate to Content for Analysis Models Power BI page as shown.
  - Documents > Business Reporting & Analytics > Content for Analysis Models Power BI

| MIFS Docu                             | mentation |
|---------------------------------------|-----------|
|                                       |           |
| Documentation<br>Documentation        |           |
| Documents                             | *         |
| Policies                              | >         |
| Guides                                | >         |
| Business Reporting &<br>Analytics     | ~         |
| Content for Analysis N<br>Tabular     | Iodels    |
| Content for Analysis N                | Iodels    |
| Power Bl                              |           |
| Sustainability Applicatio             | ns >      |
| IFS Cloud for Aviation<br>Maintenance | >         |
| FSM                                   | >         |
| PSO                                   | >         |
| Customer Engagement                   | >         |
| Lifecycle Experience                  | >         |

#### **Download Relevant Data Source Definition**

Select and download the relevant item based on functional area and IFS Cloud version.

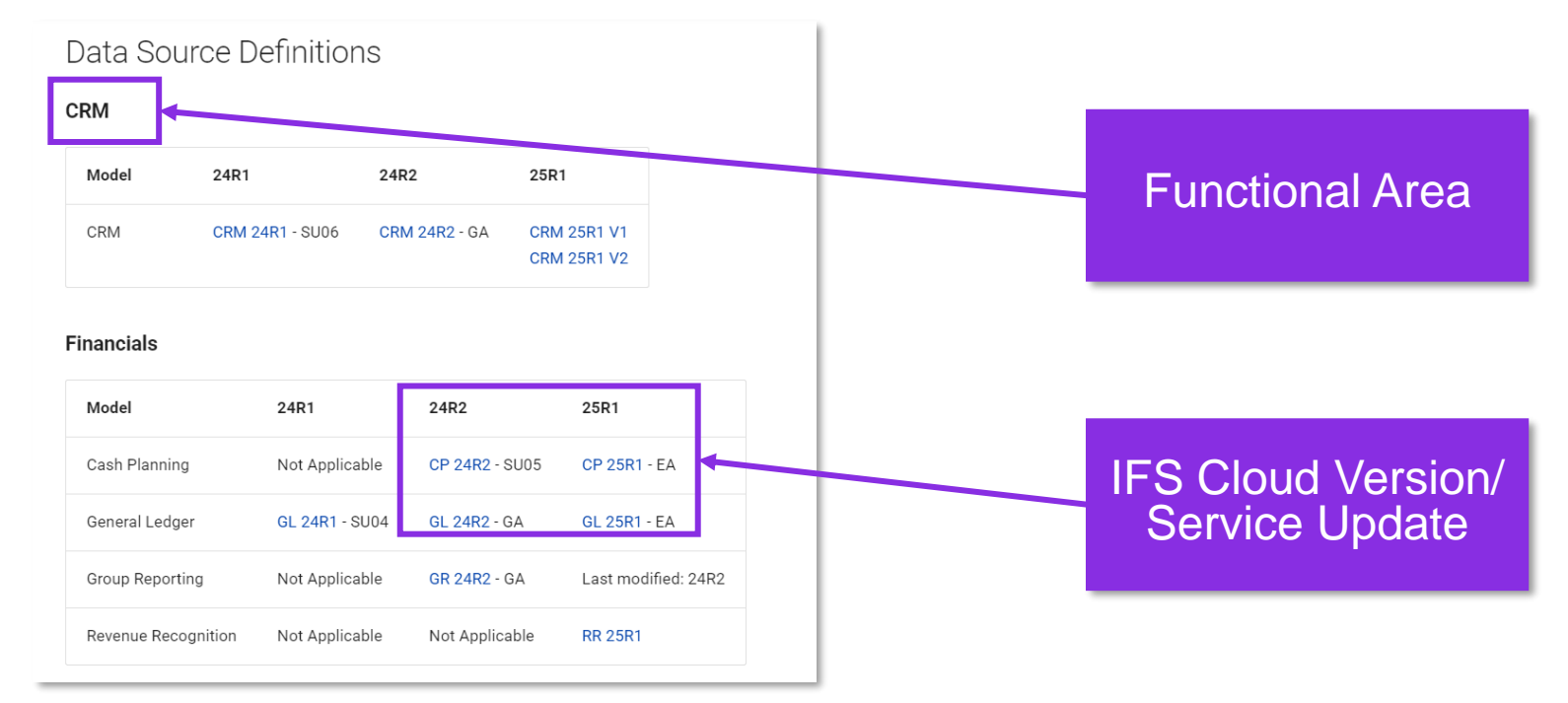

#### Download the Data Source definition of the required model (.json file).

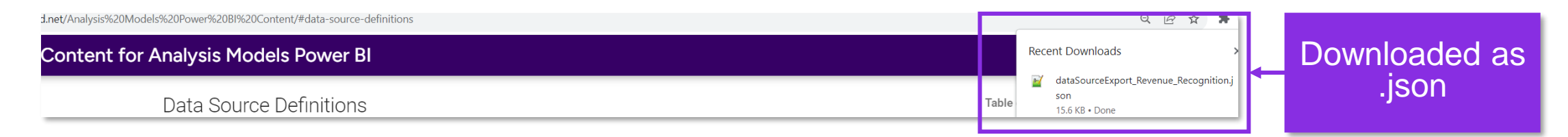

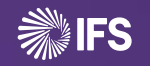

## **Step-by-step guide** Import Data Sources

## Sign into IFS Cloud

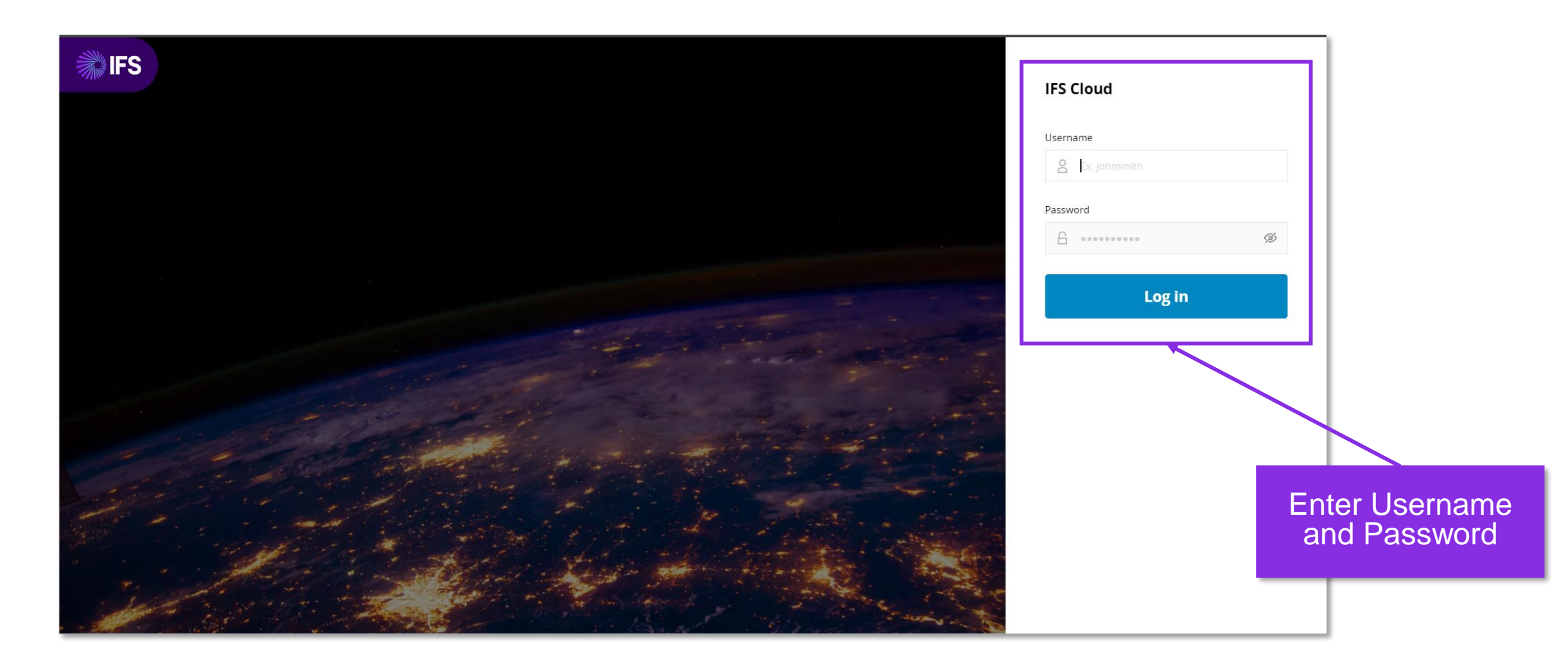

#### Navigate to Parquet Data Sources Page

- Follow the navigation steps below.
  - Solution Manager> Reporting and Analysis > Data Services> Data Source Management> Data Sources

| Find page Q                                                       | Solution Manager > Reporting and Analysis > Data Services > Data Source Management > Data Sources 📿 |                    |                    |             |        |         |                |             |               |           |
|-------------------------------------------------------------------|----------------------------------------------------------------------------------------------------|--------------------|--------------------|-------------|--------|---------|----------------|-------------|---------------|-----------|
| <ul> <li> / Reporting and Analysis /<br/>Data Services</li> </ul> | Parquet Data Source                                                                                 |                    |                    |             |        |         |                |             |               |           |
| Data Sources                                                      | ् Search                                                                                            |                    |                    |             |        |         |                |             |               |           |
| Data Sources                                                      | Add New Data Source Import                                                                          |                    |                    |             |        |         |                |             |               |           |
| Data Source Detail                                                | Name                                                                                                | Source Name        | Source Origin      | Source Type | Area   | Max Age | Last Refreshed | Load Status | Explicit Load | Load Type |
|                                                                   | FACT_BUSINESS_LEAD                                                                                  | FACT_BUSINESS_LEAD | Information Source | Fact        | CRM    | 1       | 270 hours ago  | Success     | No            | Full      |
|                                                                   | DIM_RETURN_NATERIAL_REAS                                                                            | DIM_RETURN_MATERIA | Information Source | Dimension   | Shared | 120     | 270 hours ago  | Success     | No            | Full      |
|                                                                   | i dim_return_material_reas                                                                          | DIM_RETURN_MATERIA | Information Source | Dimension   | Sales  | 120     | 270 hours ago  | Success     | No            | Full      |
| Navigate to<br>Parquet Data<br>Source page                        |                                                                                                    |                    |                    |             |        |         |                |             |               |           |

#### **Open Import Parquet Data Source Page**

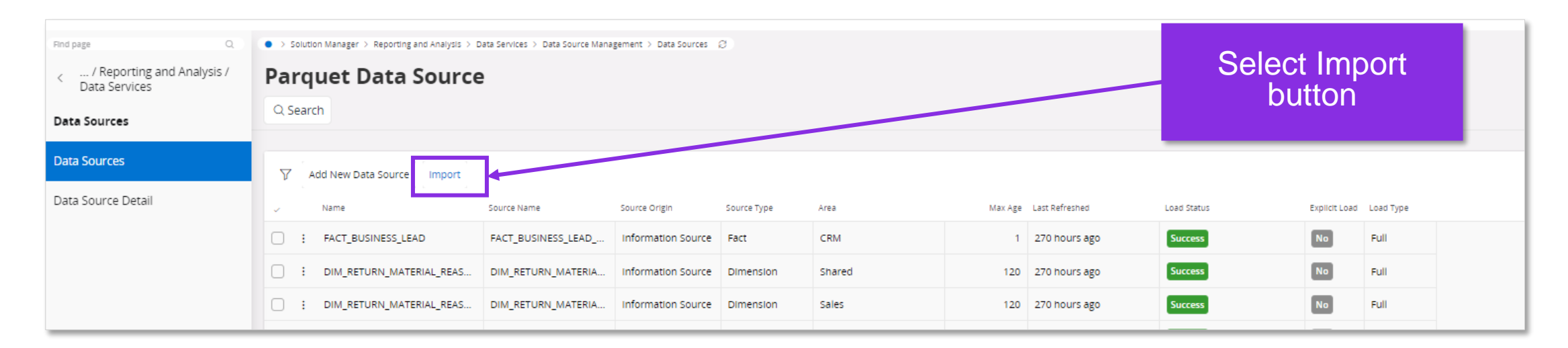

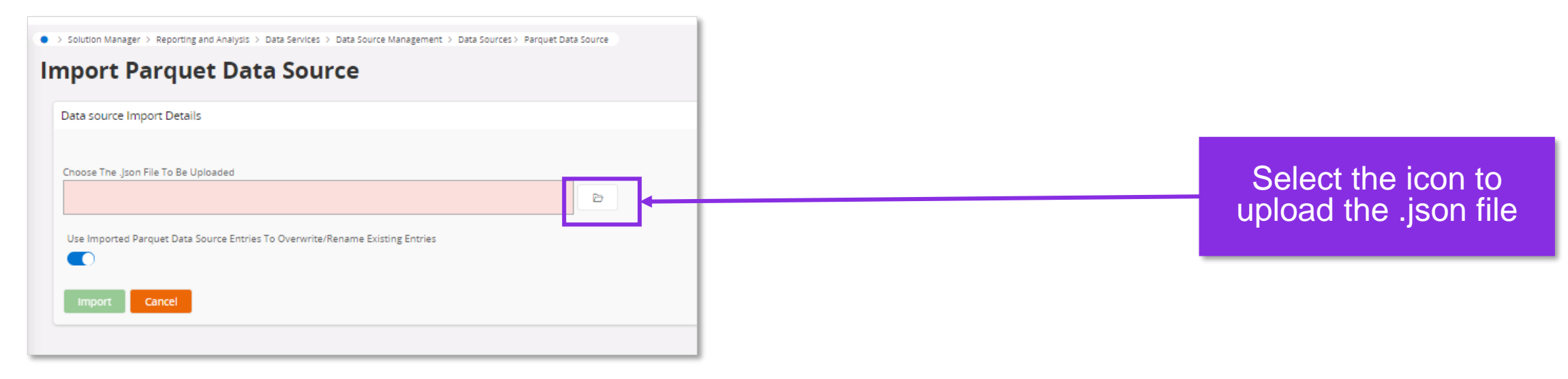

#### Import the Data Source Definition

Solution Manager > Reporting and Analysis > Data Services > Data Source Management > Data Sources > Parquet Data Source

#### **Import Parquet Data Source**

| Data source Import Details Choose The .Json File To Be Uploaded dataSourceExport_General_Ledger.json                                                                                                    | Switch toggle based on the requirement |
|----------------------------------------------------------------------------------------------------|----------------------------------------|
| Use Imported Parquet Data Source Entries To Overwrite/Rename Existing Entries                                                                                                    | Select Import button                   |
| > Sources Manager > Reporting and Analysis > Gairs Severes Management > Gairs Sources > Request Clairs Sources<br><b>mport Parquet Data Source</b>                                                                                                    |                                        |
| Data source Import Details  Cocce The june Fiel To Be Upoarded  CataSourceExport_General_Ledger json  Uto Import Data Source Entries To Overwriter/Rename Existing Entries  Confirmation to Import  Are you sure you meed to import the Parquet data source entries  Without overwriter/rename existing entries?  No | Confirm                                |

#### **View Import Status**

#### Import status is updated against each Data Source accordingly.

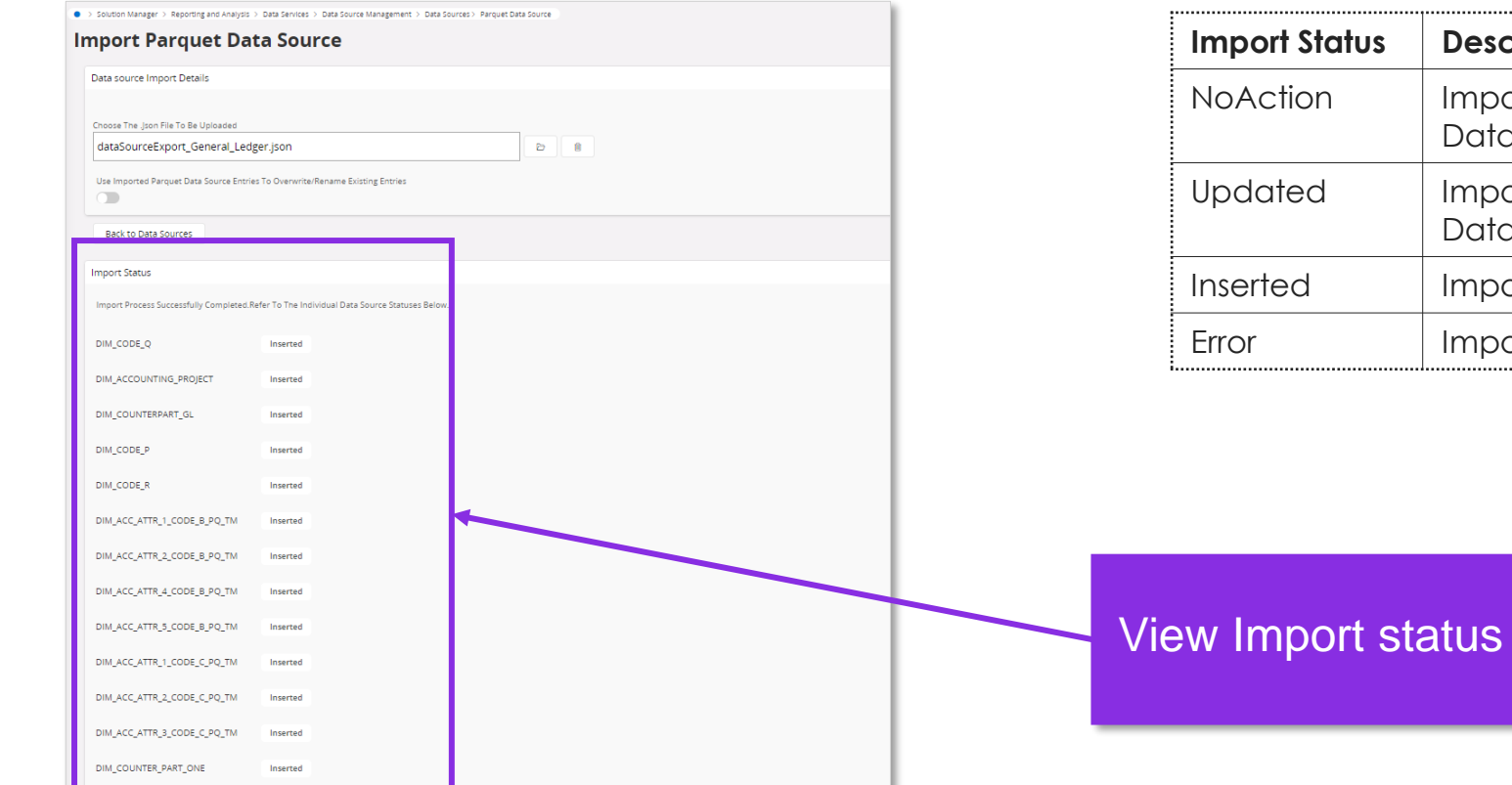

| Import Status | Description                                                                                     |
|---------------|-------------------------------------------------------------------------------------------------|
| NoAction      | Imported successfully, if there are existing entries(same<br>Data Source ID), it is not updated |
| Updated       | Imported successfully, if there are existing entries(same Data Source ID), it is updated        |
| Inserted      | Imported all the new entries successfully                                                       |
| Error         | Import Errors                                                                                   |

Use **Back to Data Sources** button to return to Parquet Data Source page.

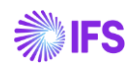